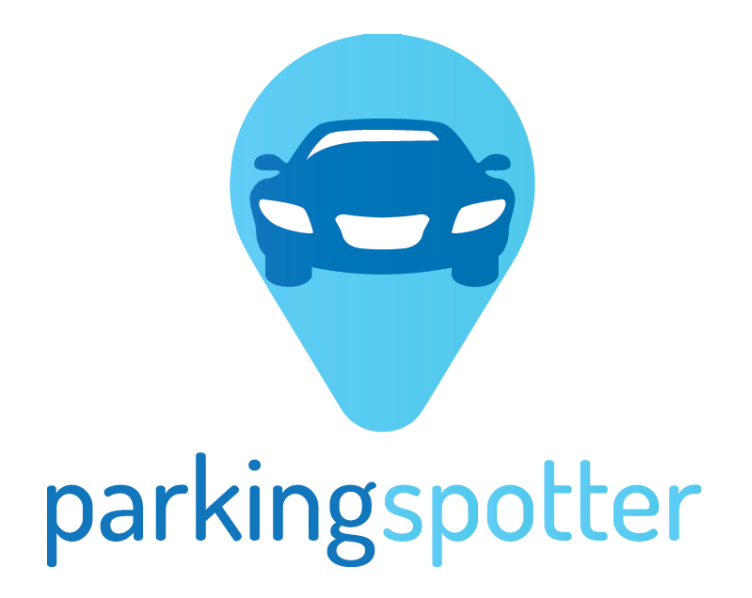

**Milestone Integration** 

# Contents

| Soluti | ion Overview                                                                   | 3  |
|--------|--------------------------------------------------------------------------------|----|
| PS Vic | deo Analytic Services Installation                                             | 4  |
| PS Mo  | odule                                                                          | 5  |
| Ste    | ep 1 Obtain PS license                                                         | 5  |
| Ste    | ep 2 – Login in Parking Spotter Configuration Tool                             | 6  |
| Ste    | ep 3 – Add the License                                                         | 6  |
| Ste    | ep 4 – Add to Parking Spotter Config Tool a Milestone Server                   | 7  |
| Ste    | ep 5 . Parking Configuration.                                                  | 8  |
| Ste    | ep 6. Parking Spot to Camera assignment.                                       | 8  |
| Ste    | ep 7. Spot Configuration                                                       | 9  |
| Ste    | ep 8. Spot Configuration Validation & Upload to Parking Spotter Cloud Platform | 12 |
| PS Ala | arm Module                                                                     | 13 |
| 1.     | Mobile Alarms                                                                  | 13 |
| 2.     | Automatic analytic events.                                                     | 13 |
| 3.     | Milestone Alarms                                                               | 14 |

### Solution Overview

Parking Spotter Solution offer 2 modules integrated with Milestone:

- 1. PS Basic. This option gives access to the basic features of Parking Spotter:
  - Image processing from configured cameras
  - Identification of spot status change
  - Access to Mobile App
  - Availability of spots in Mobile App (dedicated for End Users)
  - Identification of the closest parking spot
  - User guidance to selected spot
  - Availability of spots in PS Web Client (dedicated for Parking Owners)
  - BI reports for parking Owner: Parking Occupancy, Average Parking Duration, Arrival Peak time
- 2. PS Alarm. This is a complementary module for PS Basic and will give access to:
  - Integration with Milestone Alarm Management
  - Live availability of the alarms in Milestone Alarm Management
  - Configuration of Automated Alarms: parking in No Parking Zone, Parking In Bus Stations and so on.
  - Configuration of manual alarms: alarms raised by the Mobile users for: car accident, stolen car inside the parking lot
  - Reports regarding the evolution of the alarms, in Ps Cloud Platform

Parking Spotter is composed from different software modules:

- Video analytics software which is running o local server
- Reporting tool which is running o cloud server
- Mobile application which is running on end user devices

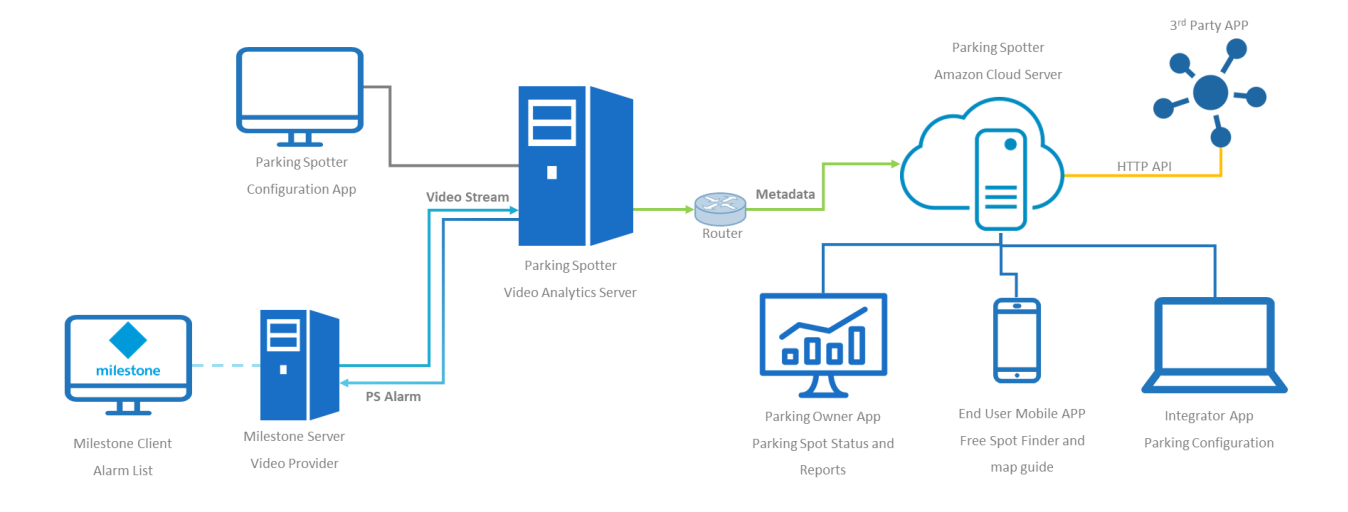

# PS Video Analytic Services Installation

For local server you will need the installation kits :

- Microsoft .NET Framework 4.5.2 or a later
- Microsoft SQL Server Compact 4.0
- Parking Spotter Services.msi
- Parking Spotter Setup.msi
- License generated by Parking Spotter Team

Installation Steps:

#### 1. Run installation on your Parking Spotter Services

| 🕼 Parking Spotter VA Service                                                                                                    |                   | _                  | -         | ×    |  |  |  |
|----------------------------------------------------------------------------------------------------|-------------------|--------------------|-----------|------|--|--|--|
| Welcome to the Parking S<br>Wizard                                                                                                    | potter VA Se      | rvice Setup        |           | 5    |  |  |  |
| The installer will guide you through t<br>Service on your computer.                                                                                                    | he steps required | to install Parking | Spotter V | 4    |  |  |  |
| WARNING: This computer program is protected by copyright law and international<br>treaties. Unauthorized duplication or distribution of this program, or any portion of it, may<br>result in severe civil or criminal penalties, and will be prosecuted to the maximum extent<br>possible under the law. |                   |                    |           |      |  |  |  |
|                                                                                                    | Cancel            | < Back             | Ne        | xt > |  |  |  |

#### 2. Select Installation Folder and click "Next"

| 100                                                                                             |           |            |          |
|-------------------------------------------------------------------------------------------------|-----------|------------|----------|
| 🎁 Parking Spotter VA Service                                                                    | _         |            | $\times$ |
| Select Installation Folder                                                                      |           | (          |          |
| The installer will install Parking Spotter VA Service to the following                          | folder.   |            |          |
| To install in this folder, click "Next". To install to a different folder, er<br>"Browse".      | nter it b | elow or c  | lick     |
| Folder:                                                                                         |           |            |          |
| C:\Program Files\ParkingSpotter\Parking Spotter VA Service\                                     |           | Browse     |          |
|                                                                                                 | [         | Disk Cost. |          |
| Install Parking Spotter VA Service for yourself, or for anyone who u<br>O Everyone<br>③ Just me | ses this  | s compute  | r:       |
| Cancel < Back                                                                                   | :         | Next       | >        |

#### 3. Final Step Confirm Installation

| Parking Spotter VA Service             |                      |                   | —      |      | $\times$ |
|----------------------------------------|----------------------|-------------------|--------|------|----------|
| Confirm Installation                   |                      |                   |        | (    |          |
| The installer is ready to install P    | arking Spotter VA Se | ervice on your co | ompute | er.  |          |
| Click "Next" to start the installation | on.                  |                   |        |      |          |
|                                        |                      |                   |        |      |          |
|                                        |                      |                   |        |      |          |
|                                        |                      |                   |        |      |          |
|                                        |                      |                   |        |      |          |
|                                        |                      |                   |        |      |          |
|                                        |                      |                   |        |      |          |
|                                        |                      |                   |        |      |          |
|                                        | Cancel               | < Back            |        | Next | >        |

4. Install "Parking Spotter Setup".

## PS Module

#### **Milestone User**

The integrator will need access to the cameras from the parking area so the first thing is to create a windows user and assign those cameras to that user from Milestone.

**Parking Spotter Configuration Tool** 

Step 1 Obtain PS license from your Parking Spotter Account Manage, by completing the "License request Form".

- Open Parking Spotter Configuration Tool from C:\Program Files\ParkingSpotter\Parking Spotter Tools

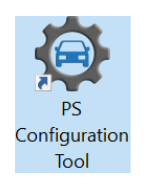

**Step 2 – Login in Parking Spotter Configuration Tool** by using your Integrator Credential provided by email by Parking Spotter Team.

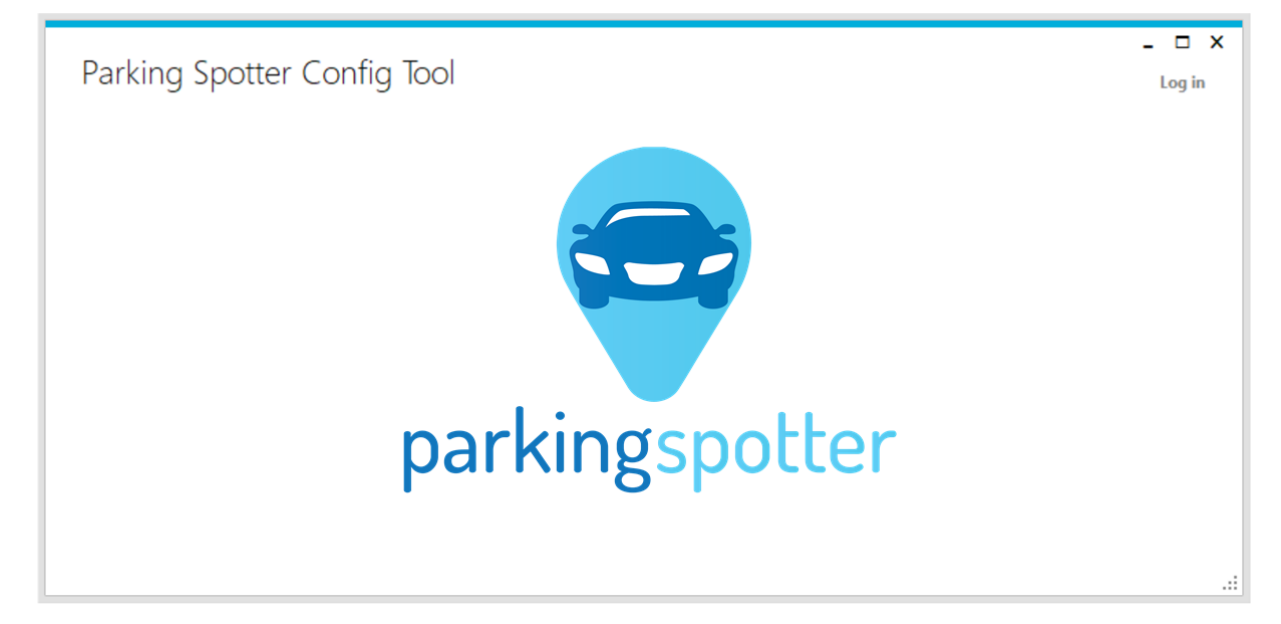

**Step 3 – Add the License** file provided by Parking Spotter Team into the Parking Spotter Config Tool in order to be able to configure the Parking Lot and Parking Spots.

|                      |                            |                                      |  | _ (         | - > |
|----------------------|----------------------------|--------------------------------------|--|-------------|-----|
| Parking Spott        | ter Config Tool            |                                      |  | Hello,mihai |     |
| Home Cameras Par     | king Configuration Spots C | Configuration Spots Configuration VA |  |             |     |
|                      |                            |                                      |  |             |     |
| Service License Abo  | but                        |                                      |  |             |     |
| Add license          |                            |                                      |  |             |     |
|                      |                            |                                      |  |             |     |
| Parking Name         | Date to expire             |                                      |  |             |     |
| Helinick Sediu       | 2019-02-01T09:40:22Z       |                                      |  |             |     |
| Municipalitate Sibiu | 2019-02-06T09:44:01Z       |                                      |  |             |     |
|                      |                            |                                      |  |             |     |
|                      |                            |                                      |  |             |     |
|                      |                            |                                      |  |             |     |
|                      |                            |                                      |  |             |     |
|                      |                            |                                      |  |             |     |
|                      |                            |                                      |  |             |     |
|                      |                            |                                      |  |             |     |
|                      |                            |                                      |  |             |     |
|                      |                            |                                      |  |             |     |
|                      |                            |                                      |  |             |     |
|                      |                            |                                      |  |             |     |
|                      |                            |                                      |  |             |     |
|                      |                            |                                      |  |             |     |
|                      |                            |                                      |  |             |     |
|                      |                            |                                      |  |             |     |
|                      |                            |                                      |  |             |     |
|                      |                            |                                      |  |             |     |
|                      |                            |                                      |  |             |     |
|                      |                            |                                      |  |             |     |
|                      |                            |                                      |  |             |     |
|                      |                            |                                      |  |             |     |
|                      |                            |                                      |  |             |     |

Step 4 – Add to Parking Spotter Config Tool a Milestone Server that is connected to

cameras in the Parking lot:

- Press "+" button in the bottom right corner
- Enter Milestone Server IP Address and Milestone Credential and Click "Save"
- Select the added server from Milestone Server List and push "Connect" Button

Note: Please use a windows user from Milestone. eg "<<domain>>/<<user>>"

|                                              |                                                                     | - 🗆 ×              |
|----------------------------------------------|---------------------------------------------------------------------|--------------------|
| Parking Spotter Config Iool                  |                                                                     | Hello, Integrator! |
| Home Milestone Parking Configuration Spots C | Configuration Spots Configuration VA Logs                           |                    |
| Milestone Servers Ca                         | amera List                                                          |                    |
| Name IP Id                                   |                                                                     | Î                  |
|                                              | Login<br>Name Name<br>Server IP xxxxxxxxxxxxxxxxxxxxxxxxxxxxxxxxxxx | - 1                |
|                                              | User parkingspotter Password *****                                  |                    |
|                                              | Close Save                                                          |                    |
|                                              | <                                                                   | ~                  |
| + X E Connect                                | Sync                                                                |                    |
|                                              |                                                                     |                    |

Now you are able to see all the cameras connected to the Milestone Server in Camera List.

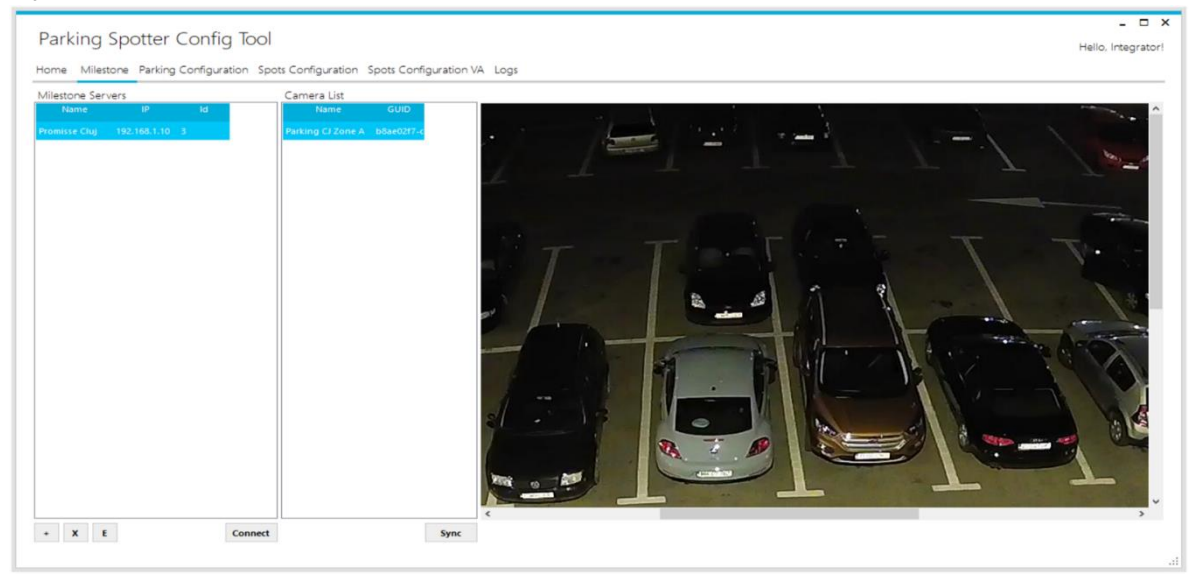

#### Step 5 . Parking Configuration.

In this Step you will configure the Parking Lot Structure: Parking, Zones, Sectors and Spots.

- 1. From the Main Menu select "Parking Configuration".
- 2. In the Submenu select "Parking Wizard".
- 3. Select parking you want to configure from the dropdown "Select Parking"
- 4. Create a new Parking Zone in the parking by pushing the "+" button near "Select Zone" and enter the zone name.
- 5. Create a new Parking Sector in the Parking Zone by pushing the "+" button near "Select Sector" and enter the Sector name.
- 6. Assign a number of parking spots for the new created Parking Sector in the "Number of Spots" textbox.
- 7. Click "Add" Button to save the created Parking Sector.
- 8. If you want to add more sectors to a Parking Zone select the desired Zone from "Select Zone" Dropdown and repeat steps 5-7.
- 9. If you want to add more zones to a Parking Lot, select the desired Parking Lot from "Select Parking" dropdown and repeat steps 4-7.

In the end your Parking Lot should look something like the below picture.

#### *Note: "Zone" and "Sector" are required fields.*

| Parking Wizard | Spot To Came | ra Configuratio | n Spot Wizard |    |                 |        |       |
|----------------|--------------|-----------------|---------------|----|-----------------|--------|-------|
| Select Parking | + Select Zo  | +               | Select Sector | +  | Number of spots | Add    |       |
| Select         | ~            | ~               |               | ~  | Number of spots | Remove |       |
| F              | arking       |                 | Zone          |    | Sector          |        | Spots |
| Cluj Cipariu   |              | Zona 1          |               | Se | ttor 1          | 18     |       |
| Cluj Cipariu   |              | Zona 1          |               | Se | ttor 2          | 23     |       |
| Cluj Cipariu   |              | Zona 1          |               | Se | ctor 3          | 6      |       |
| Cluj Cipariu   |              | Zona 1          |               | Se | ctor 4          | 5      |       |
|                |              |                 |               |    |                 |        |       |
|                |              |                 |               |    |                 |        |       |
|                |              |                 |               |    |                 |        |       |
|                |              |                 |               |    |                 |        |       |
|                |              |                 |               |    |                 |        |       |
|                |              |                 |               |    |                 |        |       |
|                |              |                 |               |    |                 |        |       |
|                |              |                 |               |    |                 |        |       |
|                |              |                 |               |    |                 |        |       |

#### Step 6. Parking Spot to Camera assignment.

In this step you will assign to a camera, all the parking spots that are in that camera's field of view:

- 1. Select the "Spot to camera configuration" Submenu
- 2. Select the Parking, the Zone and the Sector you want to configure from the dropdown lists.
- 3. In the Unassigned Spot list you will have all the spots that need to be configured, according to the above selection.
- 4. Select a camera to assign the spots to it, from "Select Camera" dropdown list.

- 5. Select which spots, from the Unassigned List you want to assign to selected camera and press "->" button between the lists.
- 6. Repeat Step 4-5 until you have assigned all the spots from selected Sector to cameras.
- 7. Select another Sector from the "Select Sector" dropdown list and repeat steps 4-6 until you have assigned all the spots to the corresponding cameras.
- 8. Select another Zone from the "Select Zone" dropdown list and repeat steps 4-7 until you have assigned all the spots to the corresponding cameras.

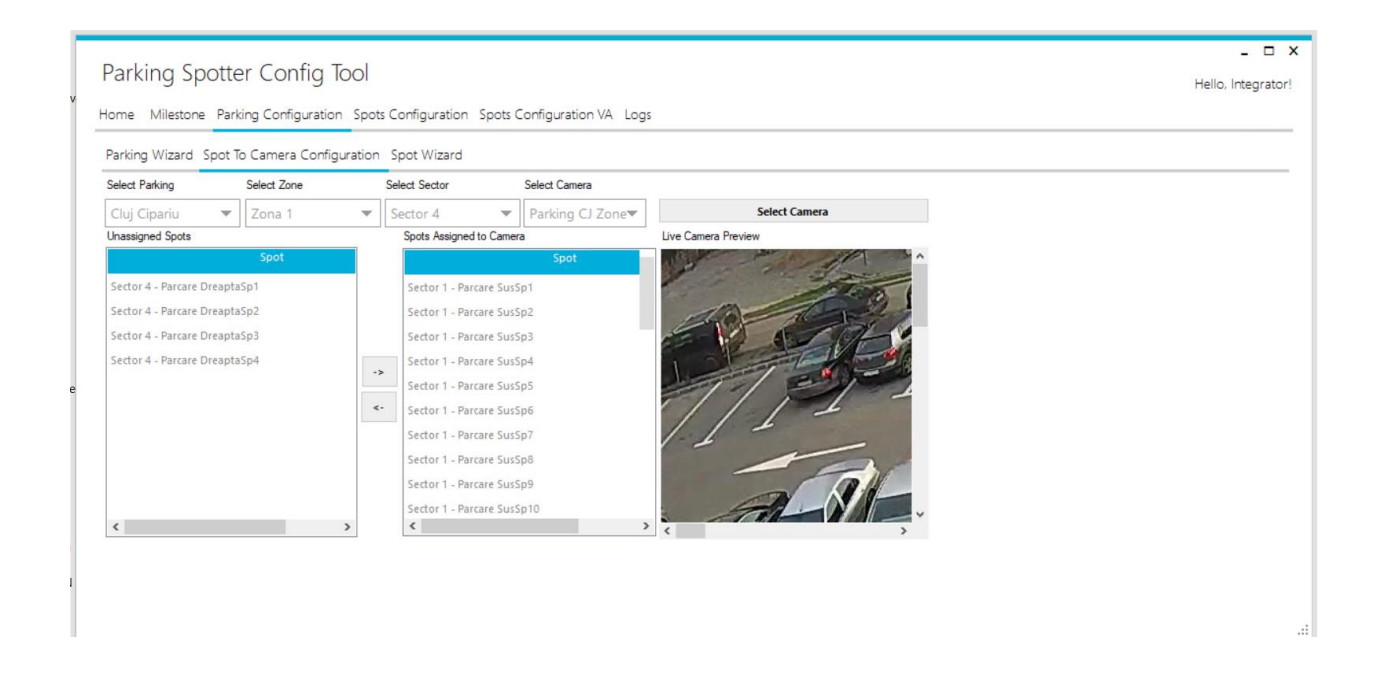

#### Step 7. Spot Configuration

In this section you will configure each spot by drawing a perimeter line of it, on the camera images:

- 1. Select "Spot Configuration" in the main menu.
- 2. Select the Milestone Server an click "Connect"
- 3. Select the camera you want to configure from "Select Camera" dropdown list.
- 4. In the list below you will have the spots assigned to that camera in the Step 7 of the present document.
- 5. Select the spot you want to configure from the list.
- 6. On the image in the right, draw a line in the lower side of the parking spot, like in the example below. The line will be drawn by clicking the end points. Please be careful that the line shouldn't be "cutting" the car, it should be below the car.
- 7. In the parking spots list, the spot should change the configuration status to "Yes".

| me Milestone Parking Configu  | uration Spots Configurat | ion Spots Configuration \ | /A Logs                                                                                                    |                |                          |                          |                     |
|-------------------------------|--------------------------|---------------------------|----------------------------------------------------------------------------------------------------|----------------|--------------------------|--------------------------|---------------------|
| lect Server Promisse Cluj     | - Connect                |                           |                                                                                                    |                |                          |                          |                     |
| lect Camera Parking CJ Zone A | ✓ Refresh Image          | UNDO                      |                                                                                                    |                |                          | Previous Camera          | Next Camera         |
| Name Configured               | all a second             | al all a                  | at the second second se |                | -                        |                          | - marine and a line |
| ctor 1 - Parcare S Yes        |                          | 1000                      | Tor!                                                                                                    |                |                          | a service service of the | The survey          |
| ctor 1 - Parcare S Yes        | 10                       |                           | THE STATE                                                                                                    | Tean           | 1                        |                          |                     |
| ctor 1 - Parcare S Yes        |                          | A TOLO                    |                                                                                                    | -              |                          | -                        | all states and a    |
| ctor 1 - Parcare S Yes        | 1 -1                     |                           |                                                                                                    |                | Concertainty and the set |                          |                     |
| ctor 1 - Parcare S Yes        | 11                       | ENT                       |                                                                                                    |                | CATE UN                  |                          |                     |
| ctor 1 - Parcare S Yes        |                          | 12 -                      | the state                                                                                                    |                |                          | the section of the       | -                   |
| ctor 1 - Parcare S Yes        | 1 1 -                    | 2                         |                                                                                                    | N. Contraction |                          |                          | 165-                |
| ctor 1 - Parcare S Yes        |                          | 1-1-                      | TO L                                                                                                    | AT -= 3        |                          | IL CAL                   | 1 martin            |
| ctor 1 - Parcare S Yes        |                          | - 04                      |                                                                                                    | DE HET         | - //                     |                          | A A AND             |
| ctor 1 - Parcare S Yes        |                          |                           |                                                                                                    |                | 0 00                     |                          |                     |
| ctor 1 - Parcare S Yes        | TIT                      |                           |                                                                                                    |                | - COM                    |                          | 1                   |
| ctor 1 - Parcare S Yes        |                          | 1 100                     | 1 Acres 1                                                                                                    |                |                          | Tananatanani             |                     |
| ctor 1 - Parcare S Yes        |                          | 1                         |                                                                                                    | Took a         | AT I                     |                          | A BORT              |
| ctor 1 - Parcare S Yes        | - 0 / 0 =                |                           | A PARATI                                                                                                    |                | NI                       | 70                       |                     |
| dand December New             | (                        |                           |                                                                                                    |                |                          |                          | >                   |

- 8. In the bottom of the image select the parking spot "Type" :
  - a. Normal Spot
  - b. Restricted Spot
  - c. Fire Spot
- 9. For "Illegal Spot" and "Fire Spot" you can set up a time after which the spot is declared illegal and it will trigger an alarm. Like in the image below. If you leave the default time, 0 hours and 0 Minutes, the alarm will be triggered immediately.

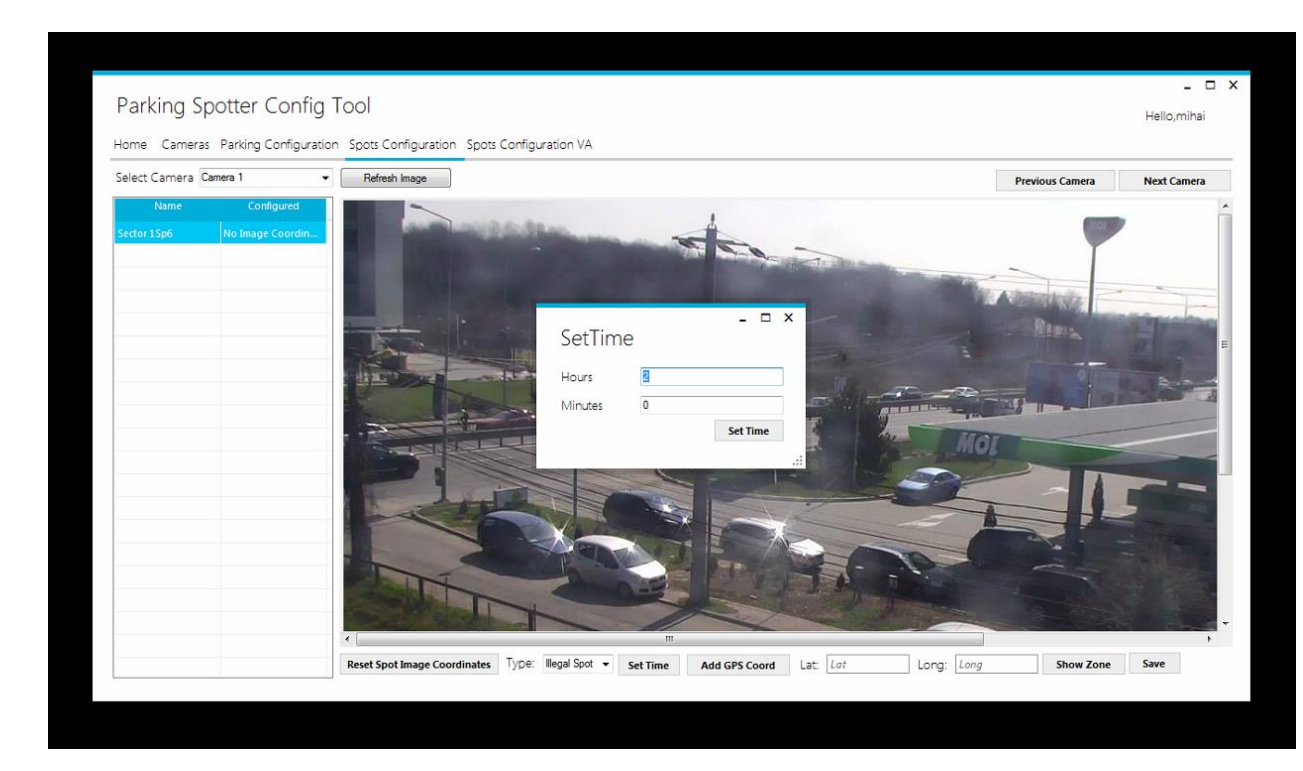

10. Add a GPS coordinate to the parking Spot by pressing "Add GPS Coord" button. For the first spot configuration you will be asked to enter manually the Latitude and Longitude of the spot, in order to calibrate the map in that area.

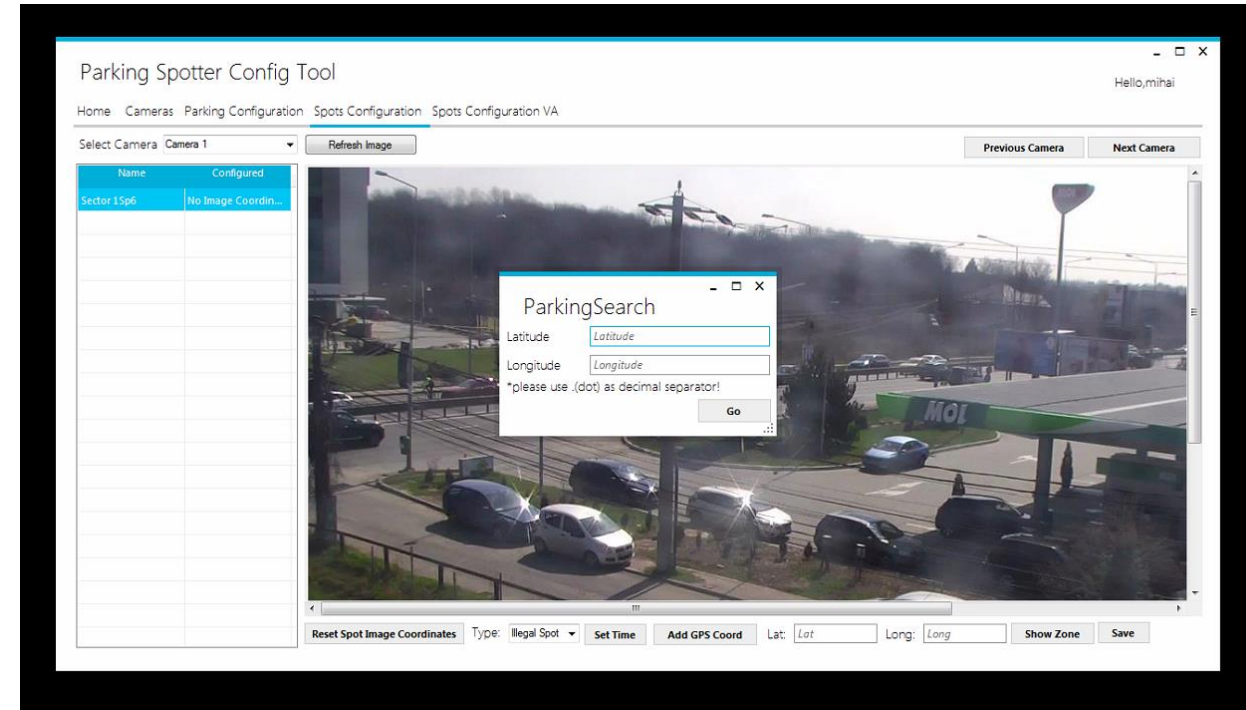

11. A Google Maps based floating window will open, where you need to find the parking spot you are configuring and double click on the map.

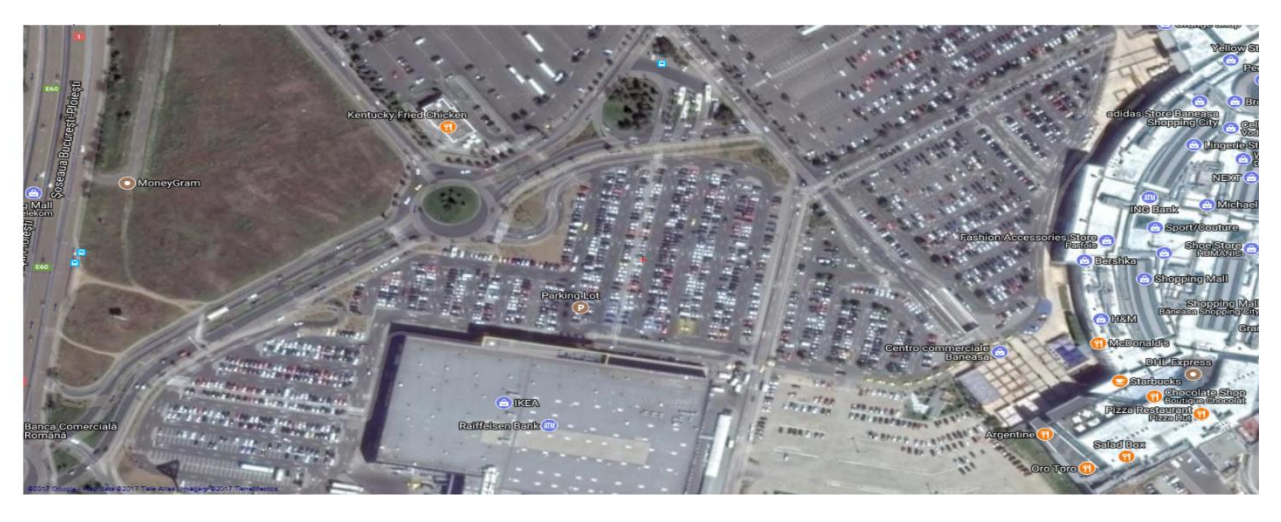

- 12. Return to configuration window and click "Save" button (bottom right corner).
- 13. Repeat steps 5-11 for each spot in the list.
- 14. Repeat steps 3-11 for each camera inside the parking lot.
- 15. If you have multiple Milestone Servers in the Parking Lot repeat steps 2-11 for each Milestone Server that has cameras from that parking lot, connected to it.

#### Step 8. Spot Configuration Validation & Upload to Parking Spotter Cloud Platform

In this step you will verify if the configured spots correspond to the minimum pixel requirements 20x20 pixels and will send the configured parking spots to Parking Spotter Cloud platform:

- 1. In the Main menu select "Spot Configuration VA"
- 2. Select the Parking, the Zone and the Sector you want to validate from corresponding dropdown lists.
- 3. Press "Run VA Config" button and wait for the validation.
- 4. If every spot is configured you will receive status "Done" in the "Status" column.
- 5. If every spot comply with the minimum pixel requirements you will receive status "Good" in the "Va Config" column, like in the picture below.

| Parking Spotter            | Config Tool              |                                       |           |      | _ = :              |
|----------------------------|--------------------------|---------------------------------------|-----------|------|--------------------|
| 5 .                        | 5                        |                                       |           |      | nello, integrator: |
| Home Milestone Parking     | Configuration Spots Conf | iguration Spots Configuration VA Logs |           |      |                    |
| Select Parking Sele        | ct Zone Select S         | ector                                 |           |      |                    |
| Cluj Cipariu 🗸 Zon         | a 1 v Sector             | Run VA Config                         |           |      | Send Parking Conf  |
| Name                       |                          | Status                                | VA Config | Obs. |                    |
| Sector 1 - Parcare SusSp1  | Done                     | Good                                  |           |      |                    |
| Sector 1 - Parcare SusSp2  | Done                     | Good                                  |           |      |                    |
| Sector 1 - Parcare SusSp3  | Done                     | Good                                  |           |      |                    |
| Sector 1 - Parcare SusSp4  | Done                     | Good                                  |           |      |                    |
| Sector 1 - Parcare SusSp5  | Done                     | Good                                  |           |      |                    |
| Sector 1 - Parcare SusSp6  | Done                     | Good                                  |           |      |                    |
| Sector 1 - Parcare SusSp7  | Done                     | Good                                  |           |      |                    |
| Sector 1 - Parcare SusSp8  | Done                     | Good                                  |           |      |                    |
| Sector 1 - Parcare SusSp9  | Done                     | Good                                  |           |      |                    |
| Sector 1 - Parcare SusSp10 | Done                     | Good                                  |           |      |                    |
| Sector 1 - Parcare SusSp11 | Done                     | Good                                  |           |      |                    |
| Sector 1 - Parcare SusSp12 | Done                     | Good                                  |           |      |                    |
| Sector 1 - Parcare SusSp13 | Done                     | Good                                  |           |      |                    |
| Sector 1 - Parcare SusSp14 | Doné                     | Good                                  |           |      |                    |
| Sector 1 - Parcare SusSp15 | Done                     | Good                                  |           |      |                    |
| Sector 1 - Parcare SusSp16 | Done                     | Good                                  |           |      |                    |

6. If all the parking spots are ok, press "Send Parking Conf" and the parking you configured will be sent to Parking Spotter Cloud app.

#### Step 9. Start Services

Go to "Home" menu, "Service" submenu and click "Start" on the "Analytics Service" and on the "Watchdog Service"

Click on "Refresh Status" to see the services running.

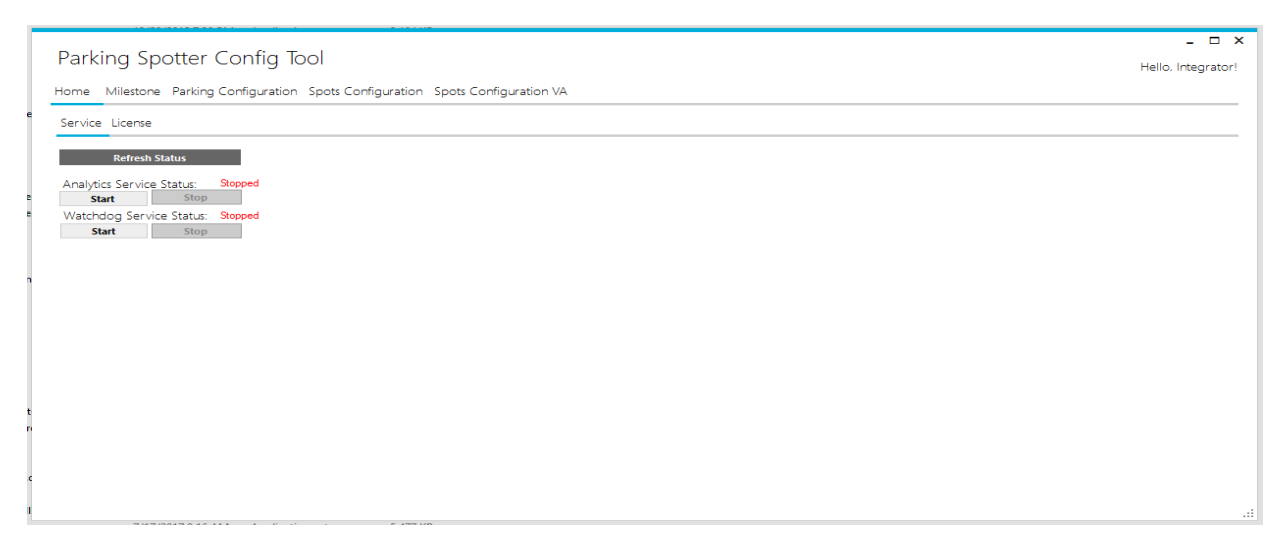

## PS Alarm Module

1. Mobile Alarms. The alarms received from Mobile App: Accident, Burglary etc

For the integration with Milestone's alarms, you have to create a new Analytic Event with the name "Parking Spotter Mobile App" in Milestone Management Application like this:

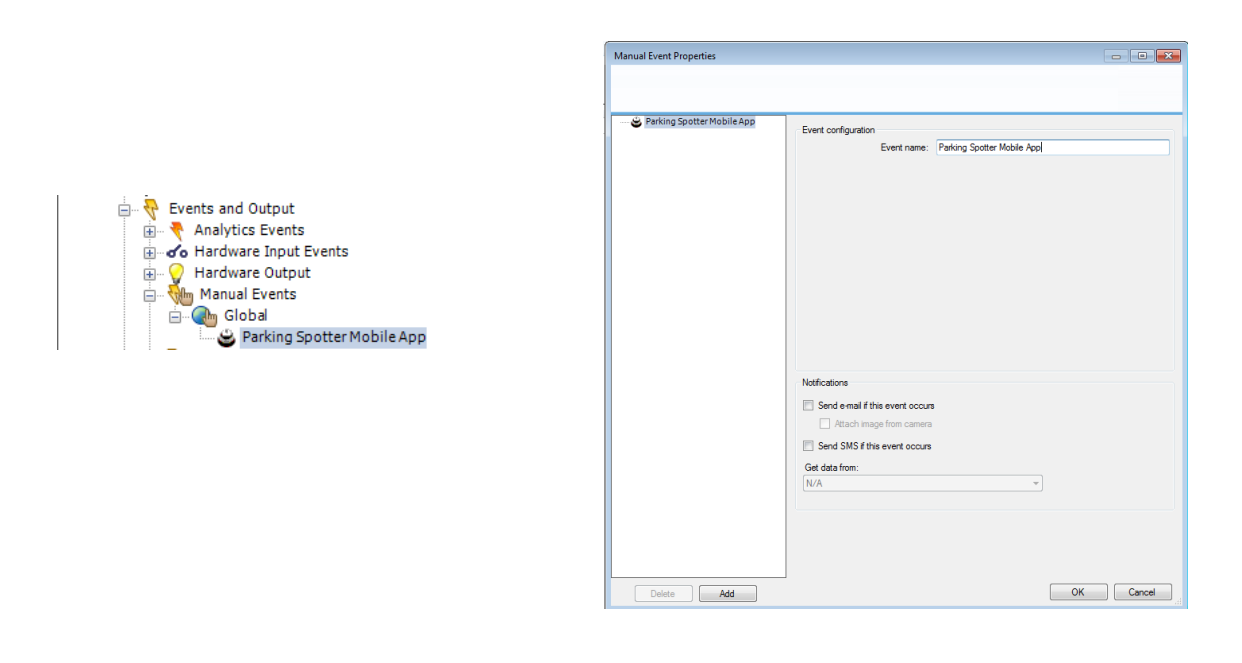

2. Automatic analytic events. The events generated from Parking Spotter Services for: car parked on Restricted Area or Fire reserved area.

For the integration with Milestone's alarms, you have to create a new Analytic Event with the name "PS Fire Lane" for the Fire Spot and a new Analytics event with name "PS Illegal Parking" for Restricted Spot in Milestone Management Application like this:

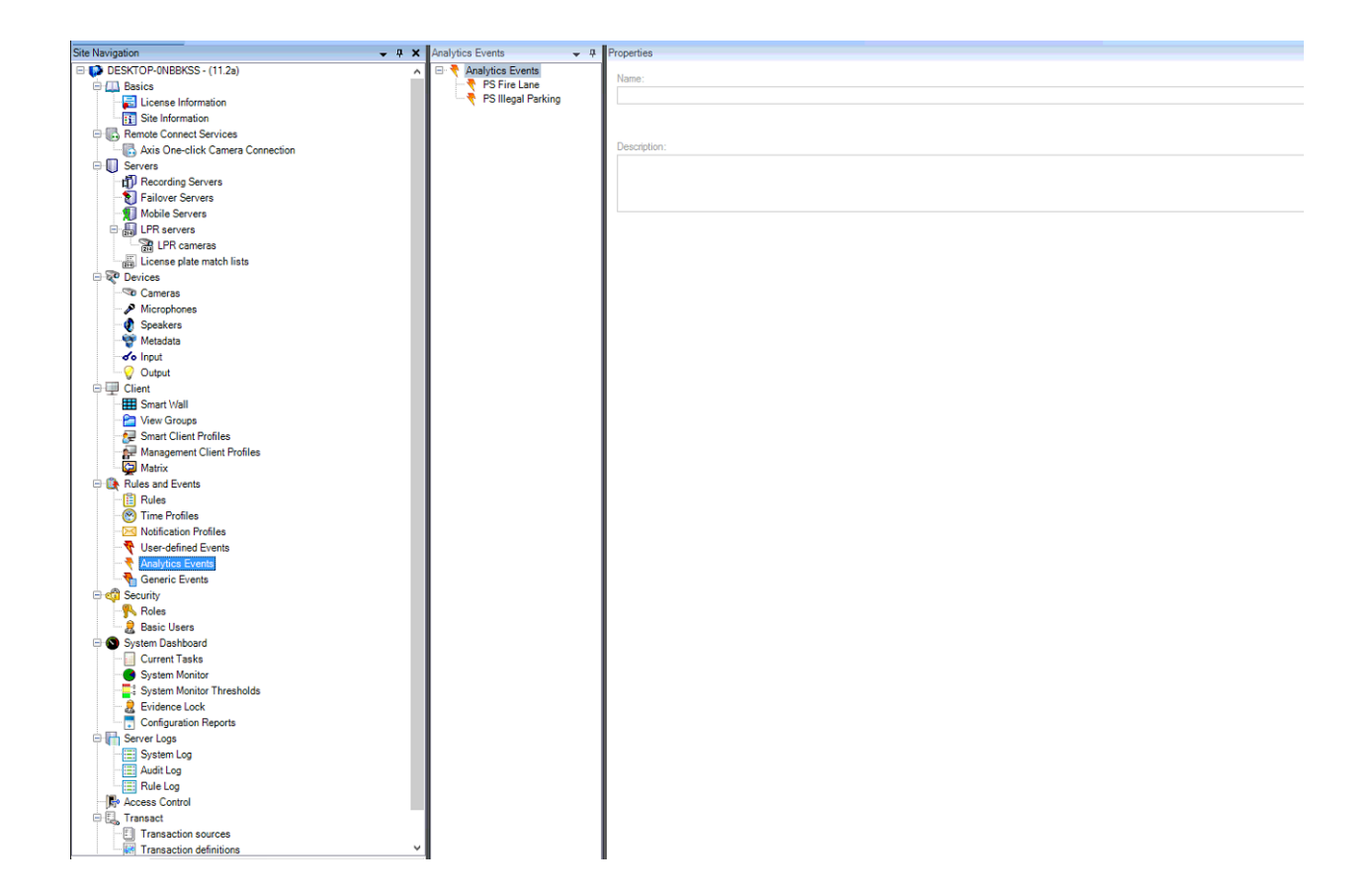

#### 3. Milestone Alarms.

Create Milestone Alarms with the Analytics events and associated cameras as sources.

|                                                                 |                       | -                                                                                                    |                                          |
|-----------------------------------------------------------------|-----------------------|----------------------------------------------------------------------------------------------------|------------------------------------------|
|                                                                 |                       |                                                                                                    |                                          |
| Site Navigation - 4 ×                                           | Alarm Definitions 🚽 🕈 | Properties                                                                                                    |                                          |
| Site Information                                                | 🖃 🧏 Alarm Definitions | Alam definition                                                                                                    |                                          |
| G. Remote Connect Services     Axis One-click Camera Connection | Bus Alarm             | Enable:                                                                                                    |                                          |
| U Servers                                                       | Masina furata         | Name:                                                                                                    | Fire Spot                                |
| Recording Servers     Failover Servers                          |                       | Instructions:                                                                                                    |                                          |
| Mobile Servers                                                  |                       |                                                                                                    |                                          |
| Drag LPR servers                                                |                       | Timer                                                                                                    |                                          |
| License plate match lists                                       |                       | The second second |                                          |
| E V Devices                                                     |                       | Triggering event:                                                                                                    | Analytics Events                         |
| Tomeras                                                         |                       |                                                                                                    | PS Fire Lane                             |
| - A Microphones                                                 |                       | Sources:                                                                                                    | Samo VDC-HD3500 (10.10.10.55) - Camera 1 |
| Speakers                                                        |                       |                                                                                                    |                                          |
|                                                                 |                       | Activation period                                                                                                    |                                          |
| Output                                                          |                       | Time profile:                                                                                                    | Aways                                    |
|                                                                 |                       | O Event based:                                                                                                    | Stat:                                    |
|                                                                 |                       |                                                                                                    | Stop:                                    |
| 🐙 Smart Client Profiles                                         |                       |                                                                                                    |                                          |
| Management Client Profiles                                      |                       | Operator action required                                                                                                    |                                          |
| Matrix                                                          |                       | Time limit:                                                                                                    | 1 minute                                 |
| Rules and Events                                                |                       | Events triggered:                                                                                                    |                                          |
| Time Buffler                                                    |                       |                                                                                                    |                                          |
| Natification Profiles                                           |                       | Other                                                                                                    |                                          |
| Viser-defined Events                                            |                       | Related cameras:                                                                                                    |                                          |
| Analytics Events                                                |                       | Related map:                                                                                                    |                                          |
| Generic Events                                                  |                       | Initial alarm owner:                                                                                                    |                                          |
| Contraction Security                                            |                       |                                                                                                    |                                          |
| Protes                                                          |                       | Initial alarm priority:                                                                                                    | High                                     |
| System Dashboard                                                |                       | Initial alarm category:                                                                                                    |                                          |
| Current Tasks                                                   |                       | Events triggered by alam:                                                                                                    |                                          |
| System Monitor                                                  |                       | Auto close sisma                                                                                                    |                                          |
| System Monitor Thresholds                                       |                       | Plato crose alam.                                                                                                    |                                          |
| Configuration Reports                                           |                       |                                                                                                    |                                          |
| Server Loss                                                     |                       |                                                                                                    |                                          |
| System Log                                                      |                       |                                                                                                    |                                          |
| - 📰 Audit Log                                                   |                       |                                                                                                    |                                          |
| Rule Log                                                        | J J                   |                                                                                                    |                                          |
| Bule Log                                                        |                       |                                                                                                    |                                          |
| Access Control                                                  |                       |                                                                                                    |                                          |
| C Transact                                                      |                       |                                                                                                    |                                          |
| Transaction sources                                             |                       |                                                                                                    |                                          |
| Transaction definitions                                         |                       |                                                                                                    |                                          |

To view Parking Spotter Alarms in Milestone Alarm Manager go to Milestone Smart Client, Alarm Manager tab.

| Milestone XProtect Smart 0                                                                                                    | Client                                                     |                                        |                            |                                              | 11/29/2017 3:15:46 PM - 0 <sup>2</sup> ×                       |                              |                                                                                                    |  |
|----------------------------------------------------------------------------------------------------|------------------------------------------------------------|----------------------------------------|----------------------------|----------------------------------------------|----------------------------------------------------------------|------------------------------|----------------------------------------------------------------------------------------------------|--|
| Live Playback                                                                                                    | Sequence Explorer Alarm Mana                               | ger 👩 LPR System                       | Monitor                    |                                              |                                                                |                              |                                                                                                    |  |
|                                                                                                    |                                                            |                                        |                            |                                              |                                                                |                              |                                                                                                    |  |
|                                                                                                    |                                                            |                                        |                            |                                              |                                                                |                              | setup 🔺 🖾                                                                                                    |  |
| 12:17:54 PM 🕕 Thank you for                                                                                                    | using this trial license to demonstrate or evaluate the XF | Protect video management software. The | e trial license expires on | /24/2018. To fully license the product, piec | ise contact your reseller or find one on www.milestonesys.com. |                              | ×                                                                                                    |  |
| n <>      No map has been seen as been seen as been seen as a seen as a seen | en selected                                                |                                        |                            |                                              | Sanyo VDC HEI5(0) (111.10.10.55) - Camera 1                    | - 11/2%/20117 3:14:24.422 PM | •                                                                                                    |  |
|                                                                                                    |                                                            |                                        |                            |                                              |                                                                | Erew<br>F                    |                                                                                                    |  |
|                                                                                                    |                                                            |                                        |                            |                                              | 250 PM 350 PM                                                  |                              | ADIMU DADIMU                                                                                                    |  |
| Quick Filters                                                                                                    | Alarms New (filter applied) 👻 Clear                        | iher                                   |                            |                                              |                                                                |                              | Reports 1-100 >                                                                                                    |  |
| Y 666 (01/2)                                                                                                    | Time Time                                                  | Priority Level                         | State Level State M        | ame Message                                  | Source                                                         | Owner ID                     | 4                                                                                                    |  |
| T In programs (0)                                                                                                    | 3.13.26 PM 11/29/2017                                      | 1                                      | 1 New                      | PS Fire Lane                                 | Sanyo VDC-HD3500 (10.10.10.55) - Carnera 1                     | 1962                         |                                                                                                    |  |
| T On held (0)                                                                                                    | 3:13:24 PM 11/29/2017                                      |                                        | 1 New                      | PS Illegal Parking                           | Sanyo VDC-HD3500 (10.10.10.55) - Camera 1                      | 1960                         |                                                                                                    |  |
|                                                                                                    | 3:13:22 PM 11/29/2017                                      |                                        | 1 New                      | PS Illegal Parking                           | Sanyo VDC-HD3500 (10.10.10.55) - Camera 1                      | 1961                         |                                                                                                    |  |
| T Closed (0)                                                                                                    | 4:07:07 PM 11/24/2017                                      |                                        | 1 New                      | PS Bus Stop                                  | General ITC217-PW1B-IRLZ (192.163.1.108) - Camera 1            | 1959                         |                                                                                                    |  |
|                                                                                                    | 10:37:50 AM 11/21/2017                                     |                                        | 1 New                      | Alarm - Bus Spot Occupied                    | AXIS P12 Mkll Network Carnera (192 168 1.7) - Carnera 1        | 1958                         |                                                                                                    |  |
|                                                                                                    | 10:37:42 AM 11/21/2017                                     |                                        | 1 New                      | Alarm - Bus Spot Occupied                    | AXIS P12 Mkll Network Camera (192.168.1.7) - Camera 1          | 1957                         |                                                                                                    |  |
|                                                                                                    | 10:37:26 AM 11/21/2017                                     |                                        | 1 New                      | Alarm - Bus Spot Occupied                    | AXIS P12 Mkll Network Camera (192.168.1.7) - Camera 1          | 1956                         |                                                                                                    |  |
|                                                                                                    | 10:37:18 AM 11/21/2017                                     |                                        | 1 New                      | Alarm - Bus Spot Occupied                    | AXIS P12 Mkll Network Camera (192.168.1.7) - Camera 1          | 1955                         |                                                                                                    |  |
|                                                                                                    | 10:37:04 AM 11/21/2017                                     |                                        | 1 New                      | Alarm - Bus Spot Occupied                    | AXIS P12 Mkll Network Carnera (192.168.1.7) - Carnera 1        | 1954                         |                                                                                                    |  |
| Servers                                                                                                    | 10:36:46 AM 11/21/2017                                     |                                        | 1 New                      | Alarm - Bus Spot Occupied                    | AXIS P12 Mkli Network Camera (192.168.1.7) - Camera 1          | 1953                         |                                                                                                    |  |
| - DESKTOP-ONBBKSS                                                                                                    | 10:36:42 AM 11/21/2017                                     |                                        | 1 New                      | Alarm - Fire Spot Occupied                   | AXIS P12 Mkll Network Camera (192.168.1.6) - Camera 1          | 1952                         |                                                                                                    |  |
|                                                                                                    | 10:36:32 AM 11/21/2017                                     |                                        | 1 New                      | Alarm - Bus Spot Occupied                    | AXIS P12 Mkll Network Camera (192.168.1.7) - Camera 1          | 1951                         |                                                                                                    |  |
|                                                                                                    | 10:36:18 AM 11/21/2017                                     |                                        | 1 New                      | Alarm - Fire Spot Occupied                   | AXIS P12 Mkll Network Camera (192.168.1.6) - Camera 1          | 1950                         |                                                                                                    |  |
|                                                                                                    | 10:36:16 AM 11/21/2017                                     |                                        | 1 New                      | Alarm - Bus Spot Occupied                    | AXIS P12 Mkll Network Camera (192.168.1.7) - Camera 1          | 1949                         | in the second second se |  |
|                                                                                                    | 10:35:42 AM 11/21/2017                                     |                                        | 1 New                      | Alarm - Bus Spot Occupied                    | AXIS P12 Mkll Network Camera (192 168 1.7) - Camera 1          | 1948                         |                                                                                                    |  |
|                                                                                                    | 10:35:36 AM 11/21/2017                                     |                                        | 1 Now                      | Alarm - Bus Spot Occupied                    | AXIS P12 Midl Network Carnera (192.168.1.7) - Carnera 1        | 1947                         |                                                                                                    |  |
|                                                                                                    | 10:35:22 AM 11/21/2017                                     |                                        | 1 New                      | Alarm - Bus Spot Occupied                    | AXIS P12 Mkll Network Carnera (192.168.1.7) - Carnera 1        | 1946                         |                                                                                                    |  |
|                                                                                                    | 10:35:16 AM 11/21/2017                                     |                                        | 1 Now                      | Alarm - Bus Spot Occupied                    | AXIS P12 Midl Network Camera (192.168.1.7) - Camera 1          | 1945                         |                                                                                                    |  |
|                                                                                                    | 10:35:14 AM 11/21/2017                                     |                                        | 1 New                      | Alarm - Fire Spot Occupied                   | AXIS P12 Midl Network Camera (192 168 1.6) - Camera 1          | 1944                         |                                                                                                    |  |
|                                                                                                    | 10:35:04 AM 11/21/2017                                     |                                        | 1 New                      | Alarm - Bus Spot Occupied                    | AXIS P12 Midl Network Camera (192.168.1.7) - Camera 1          | 1943                         |                                                                                                    |  |

# parkingspotter